## **Orientation Payment Link**

- Initiated By: Administrator / User
- Used To: Orientation of the Payment Link Icons
- 1. If you select the Payment Link icon

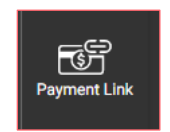

2. There will be 3 options for you to choose from

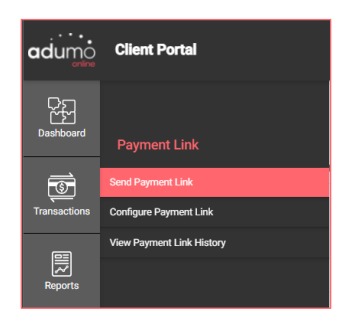

3. By selecting the **Send Payment Link** option, you can select an Application

| adumo      | Client Portal          |               |            |
|------------|------------------------|---------------|------------|
| Dashboard  |                        |               |            |
| Tarsactors | Configure Payment Link | Application - | 3 Souriere |
| Ē          |                        |               |            |

4. And then Send a previously set up Payment Link to a Client

| Send Payment Link                                                  | reprinter<br>Payment California                         | (B 100) |
|--------------------------------------------------------------------|---------------------------------------------------------|---------|
| Payment Link Data                                                  |                                                         |         |
| Required                                                           | Mandatury information needed to to cend a payment link  |         |
| Eveneninalise Medical<br>Eveneninalise protection through<br>EMARE |                                                         |         |
| Contract Theme *<br>Contract professional interpretation of a mo-  |                                                         |         |
| Manufact Rafin<br>Sector Extension and School Sector               |                                                         |         |
| Amount *<br>The minimum and and charged on the small               |                                                         |         |
| Optional                                                           | Non-mandetizey information that can appear on the email |         |
| Enterprise Only                                                    | Goty used by entroprise clients                         |         |
|                                                                    |                                                         | 10      |

5. By clicking on Configure a Payment Link

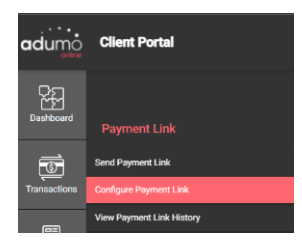

6. You can Configure a Payment Link to send to a client by first selecting an **Application** 

| adumo        | Citert Portal                   | D           |
|--------------|---------------------------------|-------------|
| Dashboard    |                                 |             |
| Transactions | Configure Payment UAA systems + | B Sonfasier |
| 8            |                                 |             |

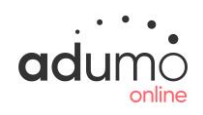

## Client Portal | Payment Link | Orientation Payment Link

7. By using this option, you can set up your invoice with your company colours and import a logo

| Configure Payment Link Application 005 Secure - •    |                                                  | 30 Show Preview                                                  |          |
|------------------------------------------------------|--------------------------------------------------|------------------------------------------------------------------|----------|
| E-Mail Template Options                              |                                                  |                                                                  |          |
| ogo/Header<br>onfigues took and tref of taxaber area |                                                  | Body Accent Colour & Button<br>Configurations, A Souther colours |          |
| Background Colour:                                   |                                                  | Accent Colour:                                                   |          |
| Heading (If no logo): Default Header                 |                                                  | Button Colour:                                                   |          |
| ugo Image: Upload new image                          | •                                                | Button Text Colour:                                              |          |
| Image is displayed in                                | presser D                                        |                                                                  |          |
| Mensage Body:                                        |                                                  |                                                                  |          |
| Your order for R\$000,00 is atmost completed, a      | lease click the link button below to be redirect | ed to our payment provider where your other will be settled.     |          |
|                                                      |                                                  |                                                                  | 15471000 |
|                                                      |                                                  |                                                                  | SAVE     |

8. By clicking on View Payment Link History

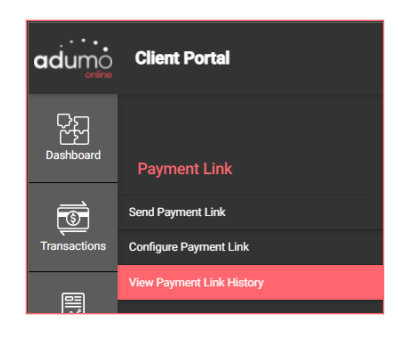

9. You can view the History of the Payment Links you have sent as well

## as the results

| Color and Color man |                                         |                                         |            |                                                                                                    |         |    |                                                                                                    |       |
|---------------------|-----------------------------------------|-----------------------------------------|------------|----------------------------------------------------------------------------------------------------|---------|----|----------------------------------------------------------------------------------------------------|-------|
| -                   | table Sol                               | Annal Andrea                            | -          | -                                                                                                    | -       | -  | Paraticity                                                                                                    |       |
| egation             | 0.04                                    |                                         |            | and (                                                                                                    | ( been  |    |                                                                                                    |       |
|                     |                                         | angeboon of                             |            | abitation.                                                                                                    | -       |    | same in a subscription of                                                                                                    |       |
| and the second      | 107-000                                 | 10000000000                             |            | 10.0010.00000                                                                                                    | -       | -  |                                                                                                    | 100 0 |
|                     | 144                                     |                                         |            | 94110                                                                                                    | frame.  | -  |                                                                                                    | -     |
| 0.000               | 100000000000000000000000000000000000000 |                                         |            | 441                                                                                                    | Tare .  | -  | 1000011100000001100000000                                                                                                    |       |
|                     | 1010                                    | and the production of                   |            | Particul strength                                                                                                    | -       | -  | 170 percent (181 percent) (181 percent)                                                                                                    | 844.2 |
|                     | 899                                     |                                         | 1101011    | august 119                                                                                                    | barred  |    | 100.000                                                                                                    | 210.0 |
| energia (partia     | ALC .                                   |                                         |            | Advertise of the local data                                                                                                    | transf. | -  | 14141 (00-10 also a 44 also a 44 also a 44 also a 44 also a 44 also a 44 also a 44 also a 44 also a 44 also a                                                                                                    |       |
|                     | autorite and                            |                                         |            | Anna Tanta                                                                                                    | -       | -  |                                                                                                    |       |
|                     |                                         |                                         | 11100.000  | 0.010710                                                                                                    | -       | -  | 101010-00-00-00-00-0010                                                                                                    | 200 2 |
|                     | 0.00                                    | ana ana ana ana ana ana ana ana ana ana | (respinse) | 10.010111                                                                                                    | -       | -  |                                                                                                    | 104 1 |
|                     | described.                              |                                         |            | Participan .                                                                                                    | Pallet  | ++ |                                                                                                    | 100 0 |
|                     |                                         |                                         |            | And in case of the local division of the local division of the loc | And a   |    | Common de Canada Canada C | -     |

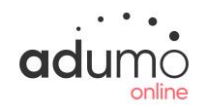